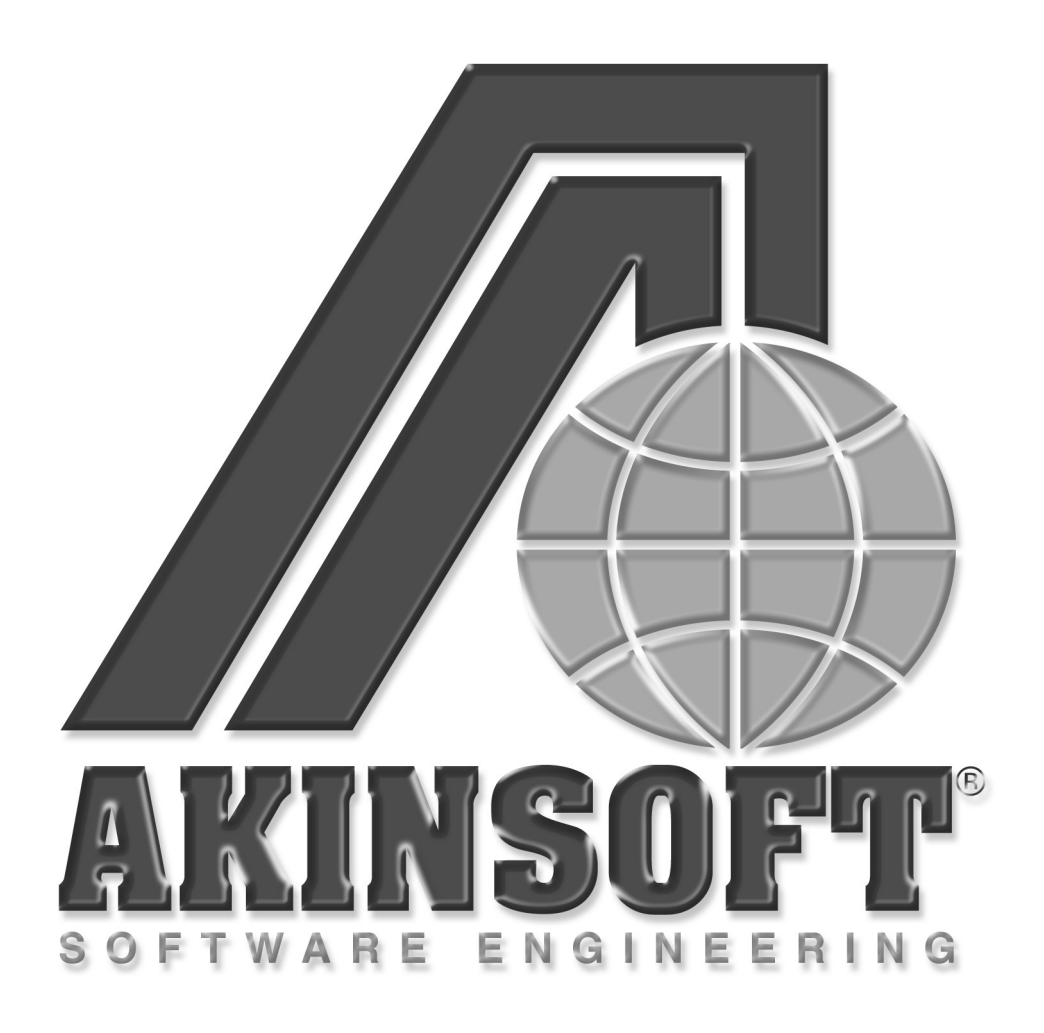

AKINSOFT EOfis NetworkAdmin Kurulumu Bilgi Notu

Doküman Versiyon : 1.01.01 Tarih : 10.01.2008

## 1 - Çalışma Şekli Hakkında Kısa Bilgi

Eofis NetworkAdmin modülü kısaca aşağıdaki işlemleri yapar. Bu özelliklerin çalışabilmesi için ağdaki bilgisayarlarda OfficeMessengerPro kurulu olmalıdır.

A ) Ağınızda kurulu bulunan bilgisayarların ekran görüntüsünü tek bir ekranda toplu olarak göstererek genel durum bilgisi verir.

B) İstediğiniz bilgisayarın ekran görüntüsünü büyüterek personelin yaptığı işlemleri takip etmenizi sağlar.

C) OfficeMessengerPro ile entegre çalışır.

D ) OfficeMessengerPro vasıtası ile yapılan yazışmaların log kaydını yapabilir. Daha sonra size bunların tarih ve saat bazında raporunu verebilir.

E ) Ekran ve mesajlaşma loglarının takibi departman yöneticilerine göre yetkilendirilebilir. Her yönetici kendi yönetimindeki personelin ekran ve mesajlaşma log kaydını görür.

F ) Ekran logları belirli aralıklarla alınarak yöneticilerin bilgisayarında kayıt altında tutulabilir.

E) Toplu ekran izleme bölümünde bilgisayar seçilerek :

- Kapatılabilir
- Yeniden başlatılabilir
- Oturumu kapatılabilir
- Yetkili olarak açılabilir.
- Kilitlenebilir.
- Power düğmesine basmaya gerek kalmadan açılabilir.
- Özel tanımlanmış komutlar çalıştırılabilir.
- F ) Sisteme bağlanan her bilgisayarın ayrı ayrı kaydı tutulur.

G ) Kayıtlı bilgisayarın sistem özellikleri (Ram, HDD, monitör, klavye, işletim sistemi, ekran kartı, çözünürlük, ses kartı, anakart, ağ kartı, ağ yapılandırma bilgileri, disk partitionları ve özellikleri, yüklü yazıcılar, başlangıçta çalışan programlar vb.) tek bir tuşla alınabilir. (Windows XP, 2000,2003 sistemler için)

H) Sistem özellikleri alındıktan sonra bilgisayarın donanımında değişiklik yapılıp yapılmadığı kontrol edilebilir. Varsa değişiklikleri size rapor olarak gösterebilir.

I ) Lisanslı yazılımlarınızın envanterini tutabilir hangi bilgisayarlarda kurulu olduğunu gösterebilir.

## 2 – Kurulum

Öncelikle ofisinizde server görevi görecek bir bilgisayar seçmelisiniz. Server olarak seçtiğiniz bilgisayara Eofis programını kurunuz ve login ekranındaki "Program Server Olarak Çalışacak" kısmını işaretleyiniz. Server Portu kısmını ise bir yere not alınız.

| 🍯 AKINSOFT EOfis s2.                          | 03.01.07 - [Kısayol Çubuğu] 👘 🔀                            |
|-----------------------------------------------|------------------------------------------------------------|
| Kull                                          |                                                            |
| Kullanıcı Bilgileri Serv                      | er Bilgileri                                               |
| ✓ Program Server Olar<br>Server Devreye Girin | ak Çalışacak<br>nceye Kadar Bağlanmayı Dene                |
| Ana Makine Ismi                               | Başka bir bilgisayara<br>bağlanmayacaksanız boş bırakınız. |
| Server Portu                                  | 3090                                                       |
| V Taman                                       | n 为 Vazgeç                                                 |

Kullanıcı parolası ilk kurulumda masterkey dir.

Programı açtıktan sonra Yetkili menüsünden Kullanıcı Departmanları bölümüne girerek firmanızdaki departmanları tanımlayınız.

| 🍯 Kullanici Departmanlari                                                                                                    | X         |
|----------------------------------------------------------------------------------------------------|-----------|
| 🔴 Kullanici Departmanlari                                                                                                    | 🔊<br>apat |
| Grup Adı Hukuk<br>Açıklama                                                                                                    |           |
| (a) ★ (a) ≥ (a) ↓ (a) ↓ (a) ↓ (b) ↓ (b |           |
| Grup Adı                                                                                                    | ^         |
| Yönetim                                                                                                    |           |
| Muhasebe                                                                                                    |           |
| Müşteri Hizmetleri                                                                                                    |           |
| Halkla İlişkiler                                                                                                    |           |
| Hukuk                                                                                                    |           |
|                                                                                                    |           |

Departman tanımlarınızı yaptıktan sonra Yetkili menüsünden Kullanıcı Kayıt bölümüne giriniz. Burada sisteme dahil olacak personellerinizin tanımları yapılacaktır. Bu bölümde bilgisayar kullanan tüm personellerinizin kaydını giriniz ve her birine kullanıcı adı, şifre ve departman veriniz. Bu kullanıcı adı ve şifre daha sonra OfficeMessengerPro ve Eofis girişinde sorulacaktır.

| 🍈 Kullanici Kayit     | 1                     |                     |                      |              |
|-----------------------|-----------------------|---------------------|----------------------|--------------|
| Kullanio              | ci Kayit              |                     | <b>Rullanici Bul</b> | (え)<br>Kapat |
| Adı                   | Ahmet                 | Soyadı AK           |                      |              |
| Genel Bilgiler Ö;     | zel Bilgiler          |                     |                      |              |
| Bilg.Kodu             | 1                     | Özel Kodu           |                      |              |
| Adı                   | Ahmet                 | Telefon             |                      |              |
| Soyadı                | AK                    | Doğum Tarihi        |                      | 15           |
| Baba Adı              | Selim                 | Doğum Yeri          |                      |              |
| Sicil No              | 13654                 | Durumu              | Aktif                | *            |
| Adres                 | Fatih Mahalleri Sanca | ak Sokak No 5/7 Sel | çuklu KONYA          |              |
| D-1711-               | 115                   | Desta               | LI - II.I İliahilar  |              |
| Dahili No             | 110<br>D              | Vepartman           | Haikia Ilişkiler     | ×            |
| Linsiyet              | Bay                   |                     |                      |              |
|                       |                       |                     |                      |              |
| Sistem Bilgileri      |                       |                     |                      |              |
| Kullanıcı Adı AHMETAK |                       | Parola              | *******              |              |
| -                     | →                     | <u>i</u> 🔇 [        |                      | C            |
|                       |                       |                     |                      |              |

Tüm personellerinizi kaydettikten sonra yine Yetkili menüsünden Kullanıcı Yetkileri bölümüne geçiniz. Burada kullanıcıların sahip oldukları yetkiler belirlenir. Bu formda üst taraftaki açılır pencerede personeller isimleri bulunur. Hangi kullanıcıya yetki vermek istiyorsanız onu seçmeniz gerekir. OfficeMessengerPro kullanmasını istiyorsanız yetki penceresinde en altta **OfficeMessenger Kullanma Yetkisi** seçeneği işaretli olmalıdır.

## AKINSOFT

| TAKINSOFT EOfis s2.03.01.07d                                                |                                                                                                    |                  |  |  |  |  |
|-----------------------------------------------------------------------------|----------------------------------------------------------------------------------------------------|------------------|--|--|--|--|
| 🔵 Kull                                                                      | lanici Yetkileri                                                                                                    | Kapat            |  |  |  |  |
| Personel                                                                    | Ahmet AK(13654)                                                                                                    | 🖌 🛛 🖌 🖌          |  |  |  |  |
| Program Ku                                                                  | Illanım Yetkileri Network Admin Yetkileri Ajanda Yetkileri                                                                                                    |                  |  |  |  |  |
| <ahmet< td=""><th>AK&gt; adlı kullanıcının yetkileri</th><td></td></ahmet<> | AK> adlı kullanıcının yetkileri                                                                                                    |                  |  |  |  |  |
|                                                                             | Program Kullanım Yetkileri Ajanda Yetkileri    Ahmet AK> adlı kullanıcının yetkileri    Araç Kaza Kayıtları    Kayıt Ekleme    Kayıt Düzenleme    Kayıt Silme    Araç Kaza Listesi    Network Admin    Bilgisayar Kayitlari    Kayıt Börme    Kayıt Bilme    Yuku Yazilimlar    Mesajlasma Loglari    Anlik Ekran Izleme    Dtomatik Ekran Log Kaydetme    Bilgisayar Lokasyon Kayitlari    Kayıt Büren    Yazilimlar    Mesajlasma Loglari    Otomatik Ekran Log Kaydetme    Bilgisayar Lokasyon Kayitlari    Kayıt Büren    Kayıt Büren    Kayıt Büren    Kayıt Bilme    Yazilim T animlari    Kayıt Bürenleme    Kayıt Bürenleme    Kayıt Bürenleme    Kay |                  |  |  |  |  |
|                                                                             | Hızlı Yetkilendirme (F7)                                                                                                    | Yetkileri Kaydet |  |  |  |  |
| Sag panel uzeri                                                             | rinde sag click popup menuyu acar                                                                                                    | .::              |  |  |  |  |

Gerekli yetkileri verdikten sonra Yetkileri Kaydet butonuna basınız. Her kullanıcı için aynı işlemi yapınız.

Eğer seçtiğiniz personel yönetici ise Toplu Ekran İzleme, Tek Ekran İzleme ve diğer yetkileri verebilirsiniz.

Kullanıcı yönetici ise toplu ekran izleme, tek ekran izleme, mesajlaşma logları, otomatik ekran log kaydetme gibi yetkileri de var ise bu işlemlerin hangi departmanları kapsayacağı NetworkAdmin Yetkileri sayfasında belirtilir.

| 🗊 AKINSOFT EOfis s2.03.01.07d                           |            |           |          |                  |  |  |
|---------------------------------------------------------|------------|-----------|----------|------------------|--|--|
| 🔵 Kullanici Yetkileri                                   |            |           |          | Kapat            |  |  |
| Personel Ahmet AK(13654)                                |            |           |          | Sul (F5)         |  |  |
| Program Kullanım Yetkileri Network Admin                | Yetkileri  | Ajanda Ye | etkileri |                  |  |  |
| Admin olarak mesaj ve ekranlarini izleyebile            | ecegi grup | ar        |          |                  |  |  |
| Departman                                               | Ekran      | Mesaj     | ~        |                  |  |  |
| Halkla İlişkiler                                        | ×          | X         |          |                  |  |  |
| Hukuk                                                   | x          | X         |          |                  |  |  |
| Muhasebe                                                | х          | X         |          |                  |  |  |
| Müşteri Hizmetleri                                      |            |           |          |                  |  |  |
| Yönetim                                                 |            |           |          |                  |  |  |
|                                                         |            |           | III      |                  |  |  |
|                                                         |            |           | ▼        |                  |  |  |
| Bu yetkileri kullanacagi bilgisayar IP si 192.168.0.251 |            |           |          |                  |  |  |
| Hızlı Yetkilendirme (F7)                                |            | İptal     | Et       | Yetkileri Kaydet |  |  |
| Sag panel uzerinde sag click popup menuyu acar          |            |           |          | .::              |  |  |

Burada seçili personelin hangi departmanlar üzerinde yetkili olacağı belirtilir. **Bu yetkileri kullanacağı bilgisayar IP si** bölümüne o personelin kullandığı bilgisayar IP si yazılır. Bu Ip dışında yönetici hiçbir bilgisayardan NetworkAdmin yetkileri kullanamaz.

Bu işlemleri yaptıktan sonra ağdaki bilgisayarlara OfficeMessengerPro kurulmalıdır. Kurulum esnasında aşağıdaki resimde gösterilen **Eofis Server Tabanlı Çalışsın** seçeneği mutlaka seçili olmalıdır.

| B Kur - AKINSOFT OfficeMessengerPro 3                                                                                             |          |
|----------------------------------------------------------------------------------------------------|----------|
| İlave görevleri seçiniz<br>Hangi ilave görevler yapılmalıdır?                                                                     |          |
| AKINSOFT OfficeMessengerPro 3'i yüklerken Kur'un yapmasını istediğiniz ilave gö<br>seçiniz, ve İleri'yi tıklayın.<br>Ele islandar | irevleri |
|                                                                                                    |          |
|                                                                                                    |          |
|                                                                                                    |          |
|                                                                                                    |          |
|                                                                                                    |          |
|                                                                                                    |          |
|                                                                                                    |          |
|                                                                                                    |          |
|                                                                                                    |          |
| < <u>G</u> eri <u>i</u> leri >                                                                                                    | İptal    |

OfficeMessengerPro kurulduktan sonra çalıştırıldığında ekran kilitlenir ve kullanıcı adı ve şifre sorar (Personel kartında verilen kullanıcı adı ve şifre). Server Bilgileri adında ikinci bir sayfa daha vardır. Burada Eofis Server IP yazan kısma Eofis programını server olarak kurduğunuz bilgisayarın IP numarası yazılır. Eofis Server Portu kısmına ise server programı login sayfasında belirlenmiş olan Server Portu değerinin aynısı yazılır. Bu bilgileri doldurarak Giriş Yap butonuna basılır. Eğer problem yok ise kilit ekranı kalkar ve program kullanıma açılır.

| AKINSOFT OfficeMe   | e <b>ssengerPro L</b><br>ve parolanizi giri | Login<br>niz.              |
|---------------------|---------------------------------------------|----------------------------|
| Kullanici Bilgileri | Server Bil                                  | gileri                     |
|                     | Kullanici Ad<br>Kullanici Sil               | fre                        |
|                     |                                             | Sifremi Hatirla            |
|                     | Giris                                       | з Үар                      |
| Bilgisaya           | ri Kapat                                    | Bilgisayari Yeniden Baslat |
| Yetkili Ol          | arak Ac                                     | Programi Kapat             |

| AKINSOFT OfficeMo   | e <b>ssengerPro</b><br>ve parolanizi gi | giriniz.                              |
|---------------------|-----------------------------------------|---------------------------------------|
| Kullanici Bilgileri | Server B                                | Bilgileri                             |
|                     | EOfis Serv<br>EOfis Serv                | ver IP 192.168.0.250<br>ver Port 3090 |
|                     | Giri                                    | ris Yap                               |
| Bilgisaya           | ri Kapat                                | Bilgisayari Yeniden Baslat            |
| Yetkili Ol          | arak Ac                                 | Programi Kapat                        |

Önemli NOT : Eğer herhangi bir problemle karşılaşıp kilit ekranını geçemez iseniz Programı Kapat butonuna basınız. Burada yetkili şifresi sorulacaktır ve varsayılan olarak masterkey dir. Bu şifreyi Eofis programı Yetkili menüsünden OfficeMessenger Admin Şifresini Değiştir bölümüne geçerek değiştirebilirsiniz.

Tüm bilgisayarlara kurulumu bu şekilde yapınız. Eğer kurulumlarda problem yok ise Toplu ekran izlemede aşağıdakine benzer bir şekilde görüntüleri alabilmeniz gerekmektedir.

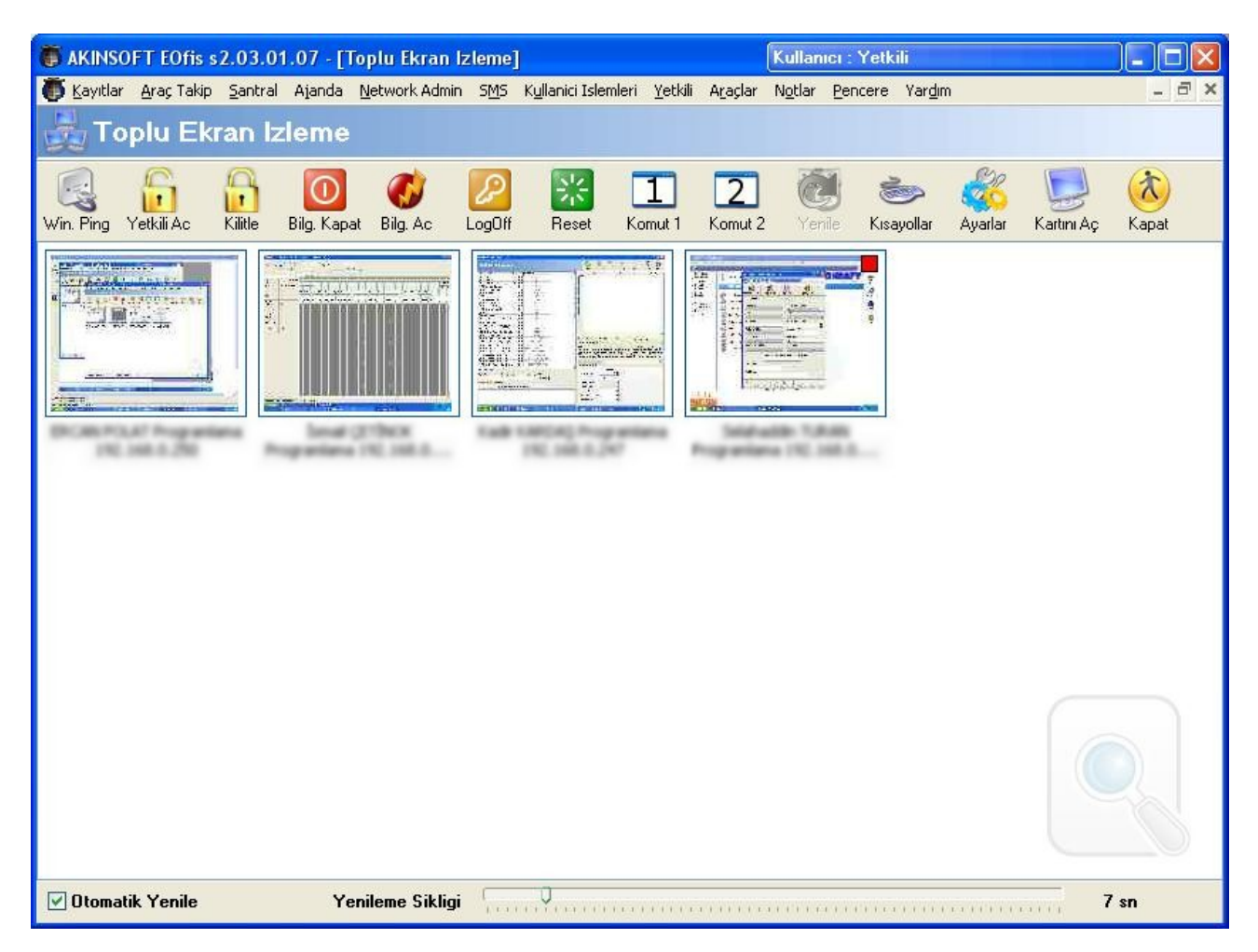

NetworkAdmin yetkisi verdiğiniz personellerin bilgisayarlarına da Eofis programını kurunuz. Böylece bu personeller yetkili oldukları grubun ekran görüntülerini alabilecek veya mesajlaşma loglarını görebileceklerdir. Bu personeller Eofis programına giriş yaparken login ekranındaki server bilgileri sayfasında Program Server Olarak Çalışacak seçeneğini kaldıracaklardır. Ana Makine İsmi bölümüne Eofis in server olarak yüklü olduğu bilgisayarın IP numarasını girecekler Server Portu kısmına ise Eofis programının server olarak çalıştığı bilgisayarda login olurken seçilen port numarasını yazacaklardır. Kullanıcı adı ve parolası kullanıcı kaydedilirken verilen kullanıcı adı ve paroladır. Verilen yetkilere göre programda gerekli bölümler görülecektir.

| The second second secon | 03.01.07 - [Kısayol Çubuğu] 👘 🔀                            |
|----------------------------------------------------------------------------------------------------|------------------------------------------------------------|
| Kull                                                                                                    | Kullanıcı Girişi                                           |
| Kullanıcı Bilgileri Serve                                                                                                    | er Bilgileri                                               |
| 🔲 Program Server Olara                                                                                                    | ak Çalışacak                                               |
| 🔲 Server Devreye Girin                                                                                                    | nceye Kadar Bağlanmayı Dene                                |
| Ana Makine İsmi                                                                                                    | 192.168.0.250                                              |
|                                                                                                    | Başka bir bilgisayara<br>bağlanmayacaksanız boş bırakınız. |
| Server Portu                                                                                                    | 3090                                                       |
| V Taman                                                                                                    | n 💦 Vazgeç                                                 |

Eğer ekran loglarının bilgisayarınıza kaydedilmesini istiyorsanız NetworkAdmin bölümündeki Otomatik Ekran Log Kaydetme bölümüne geçiniz. Buradan **Lokal ekran log alma sistemi aktif** seçeneğini işaretleyiniz. Aşağıda bağlı bilgisayarların tanımları belirecektir. İstediğiniz bilgisayarın satırındaki Log Tut sütununa çift tıklayarak o bilgisayar için kayıt işlemini aktif veya pasif yapabilirsiniz. Ekran alma sıklığı ve logların saklanacağı dizin tanımını da yaptıktan sonra Tamam butonuna basarak işlemi tamamlayınız.

| C | AKINSO             | FT EOfis s2.03.0                        | 1.07 - [Kısayol Çubuğu] | - Otomatik Ekran                                                                                                    | Log Kaydetme    | ×            |
|---|--------------------|-----------------------------------------|-------------------------|----------------------------------------------------------------------------------------------------|-----------------|--------------|
| Ē | Ot                 | omatik Ekra                             | n Log Kaydetme          |                                                                                                    |                 | Venile Kapat |
|   | ☑ Lokal<br>Ekran A | ekran alma sistemi<br>Alma Sikligi (sn) | i aktif                 |                                                                                                    |                 |              |
|   | Loglarii           | n Saklanacagi Dizi                      | n E:\EkranLog           |                                                                                                    |                 |              |
|   | Log Tut            | Mac Address                             | IP Adresi               | Bilgisayar Adi                                                                                                    | En Son Kullanan | <b>^</b>     |
|   | x                  | 0019D14E3D89                            | 192.168.0.250           | Contraction of the local division of the local division of the loc | COLUMN TWO AT   |              |
| Þ | x                  | 001731456247                            | 192.168.0.247           | PROFESSION AND ADDRESS OF                                                                                                    | Rush Kalifordi  |              |
|   |                    | 0018F3526D41                            | 192.168.0.101           | COLUMN STREET, ST.                                                                                                    | Long-step lines |              |
|   |                    | 0019D14E4608                            | 192.168.0.248           | COLUMN STREET, ST.                                                                                                    | Frank (2.1980)  |              |
|   |                    |                                         |                         |                                                                                                    |                 |              |
|   |                    |                                         | 0                       |                                                                                                    |                 | ×            |
|   | 1                  | Vazgeç                                  |                         | Tama                                                                                                    | m               | _            |